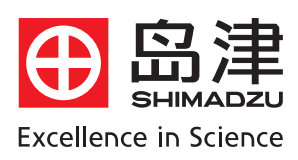

# <sup>岛津光学双光束原子吸收分光光度计</sup> AA-7000软件基本操作

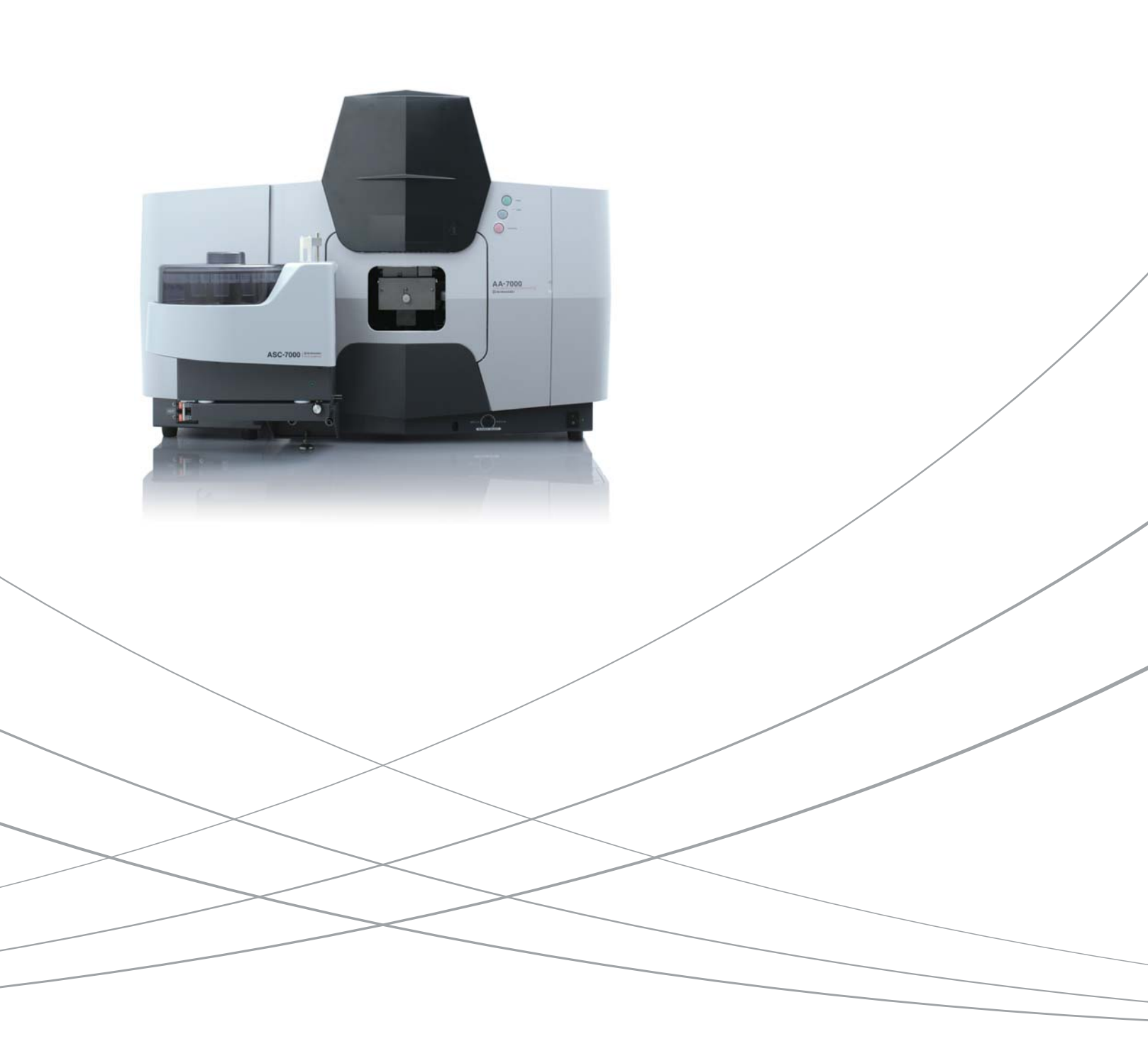

目 录

| 第一章 | 开机       | 1  |
|-----|----------|----|
| 第二章 | 联机自检     | 1  |
| 第三章 | 火焰测定参数设置 | 2  |
| 第四章 | 样品测试     |    |
| 第五章 | 石墨炉测定    | 12 |
| 第六章 | 打印       | 20 |

# 一、开机

## 火焰测量

- 1、打开乙炔钢瓶主阀(逆时针旋转 1-1.5 周),调节旋钮使次级压力表指针指示为 0.09MPa。
- 2、打开空压机电源,调节输出压力为 0.35MPa。
- 3、打开 AA-7000 主机电源。

石墨炉测量

- 4、打开 ASC-7000 自动进样器电源
- 5、打开 GFA-7000 石墨炉电源
- 6、打开氩气钢瓶主阀(完全旋开),调节旋钮使次级压力表指针指示为 0.35MPa。
- 7、打开冷却循环水电源。

# 二、联机自检

双击 Wizzard 图标,在窗口中选择 操作,然后点击 AA 的主机图片。

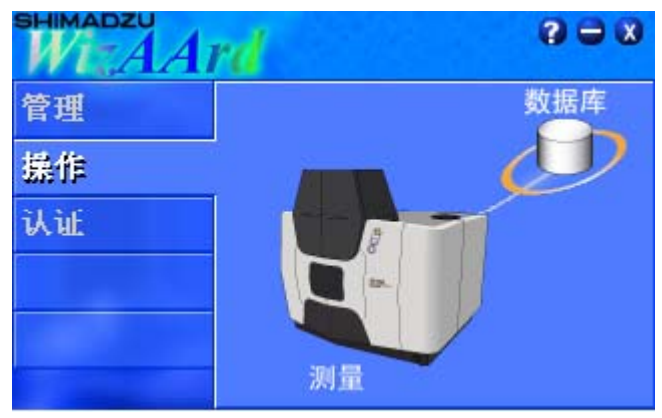

输入用户名与密码,点击 OK 选中 元素选择,单击 确定:

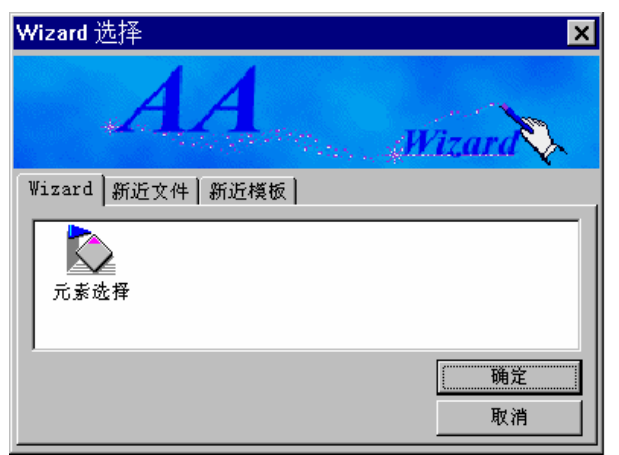

出现 元素选择 窗口,点击 连接,电脑与 AA 主机建立通信,开始执行初始化。

| 元素选择 |            |         |            |          | × |
|------|------------|---------|------------|----------|---|
|      | 选择要测定的元素和编 | 辑参数。    |            | [        |   |
|      | 元素         | 波长  插座号 | 在测   注释    | 编辑参数     |   |
|      |            |         |            | 向上       |   |
|      |            |         |            | 向下       |   |
|      |            |         |            |          |   |
|      |            |         |            | 测定元素:    |   |
|      |            |         |            |          |   |
|      |            |         |            | 连接       |   |
|      |            |         |            |          |   |
|      |            |         |            |          |   |
|      |            |         |            | <u>)</u> |   |
|      |            |         |            |          | _ |
|      |            |         | 〈上一步④ 下一步④ | > 二 完成取消 |   |

注:初始化详细内容讲解请参照 硬件操作说明。

# 三、火焰测定参数设置

点击 选择元素 出现 装载参数 窗口。

| 元素选择 |                    | ×                                                           |
|------|--------------------|-------------------------------------------------------------|
|      | 选择要测定的元素和编辑参数。     | <b>选择元素</b><br>编辑参数<br>向上<br>向下<br>删除<br>单击此处,进行<br>测定元素的设定 |
|      | ▲ (上一步 @) 下一步 @) > | <br>注接<br>完成                                                |

选择 周期表,选择需要测定的元素符号确定。选择火焰普通灯确定。

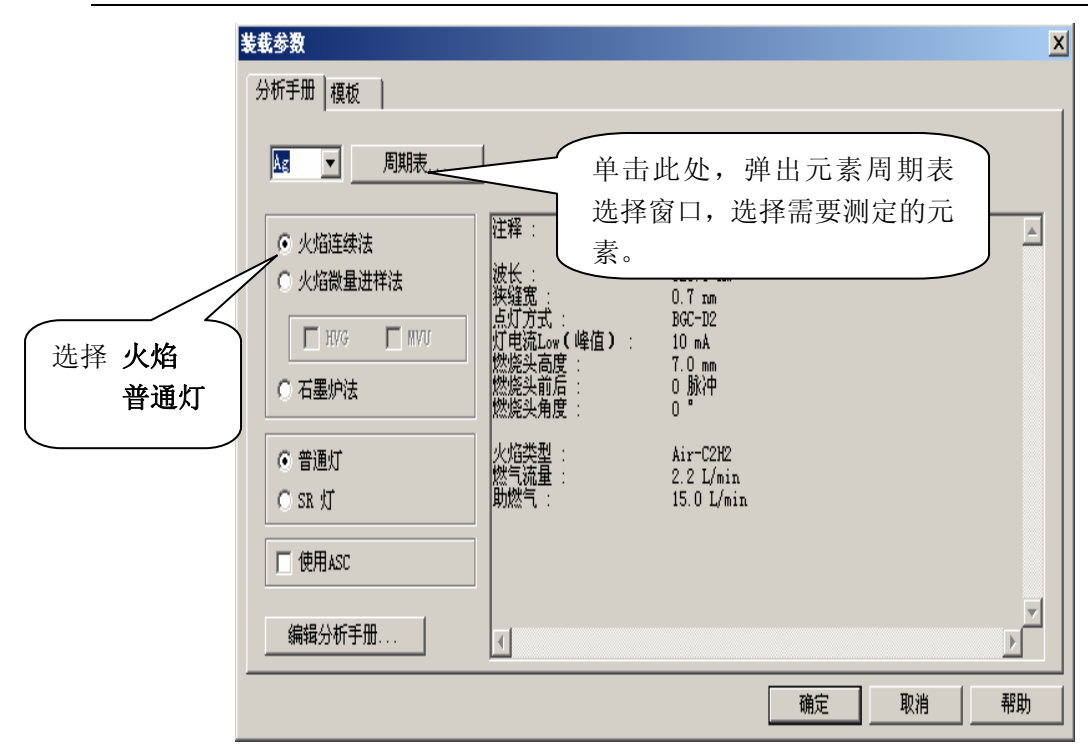

# 注: 我们以测定 Cu 元素为例

| 1  | 2  | 3    | 4                 | 5              | 6     | 7                             | 8     | 9    | 10    | 11   | 12  | 13   | 14 | 15 | 16    | 17  | 18 |  |  |
|----|----|------|-------------------|----------------|-------|-------------------------------|-------|------|-------|------|-----|------|----|----|-------|-----|----|--|--|
| H  |    |      |                   |                |       |                               |       |      |       |      |     |      |    |    |       |     | He |  |  |
| i  | Be | Ai   | ir-C <sub>2</sub> | H <sub>2</sub> | N20-  | C <sub>2</sub> H <sub>2</sub> | 2     | HVG  |       | M    | π   | В    | С  | N  | 0     | F   | Ne |  |  |
| Va | Mg | tecl | or co<br>hnique   | des de<br>2.   | enote | Ilam                          | e typ | eorr | neasu | reme | nt  | Al   | Si | Р  | S     | Cl  | Ar |  |  |
| к  | Ca | Sc   | Ti                | v              | Cr    | Mn                            | Fe    | Co   | Ni    | Cu   | Zn  | Ga   | Ge | As | Se    | Br  | Kr |  |  |
| Зb | Sr | Y    | Zr                | Nb             | Mo    | Tc                            | Ru    | Rh   | Pd    | Ag   | Cd  | In   | Sn | Sb | Te    | Ι   | Xe |  |  |
| ls | Ba | La   | Hf                | Ta             | w     | Re                            | Os    | Ir   | Pt    | Au   | Hg  | п    | РЪ | Bi | Pe    | At  | Rn |  |  |
| Fr | Ra | Ac   |                   |                |       |                               |       |      |       |      |     |      |    |    |       |     |    |  |  |
|    |    |      |                   | Ce             | Pr    | Nd                            | Pm    | Sm   | Eu    | Gd   | Тb  | Dy   | Ho | Er | Tm    | Yb  | Lu |  |  |
|    |    |      |                   | -              | D     |                               | B.T   | Des  | A     | a    | DI. | C.F. | E- | Em | 3.5.3 | NI- | T  |  |  |

# 点击 **编辑参数**

AA-7000 软件基本操作说明

| 元末连择 | 选择要测定的元素和编<br>元素<br>Cu: 火焰 | 揭参数。<br>  波长   孤座号<br>324.8 3 | │在测<br>停止 | 注释<br>Flame   | 选择元素<br>「編積参数<br>向上<br>向下<br>删除<br>測定元素:<br>[Cu:Flane ▼ | × |
|------|----------------------------|-------------------------------|-----------|---------------|---------------------------------------------------------|---|
|      | <u>.</u>                   |                               | < 上一步 ④   | ▲<br>「下一步 @ ) |                                                         |   |

出现 编辑参数 的设置窗口, 依次设置 光学参数 重复测定条件 测定参数 工作曲线参数 燃烧器/气体 流量设置 后再点击 确定。

**光学参数页** 设置 波长、狭缝、点灯方式、灯电流后,点击 点灯,待点灯完成后,执行**谱线搜** 家。

| 光学参数 | ₩ Cu                                                                                                    |
|------|----------------------------------------------------------------------------------------------------|
|      | (190.0-900.0nm)     低: 6       狭缝 (nm):     0.5 ▼       (0-40mA)       点灯方式:     D2校背 ▼       摘座号:     3 ▼ |
|      | 如果点击灯位设置键,就能手动转动灯架和换<br>灯。                                                                                 |
|      | 灯标示: Cu-1                                                                                                  |
|      |                                                                                                    |
|      | < 上一步 @) 下一步 ( <u>x</u> ) > 完成 取消                                                                          |

谱线搜索正常完成画面。

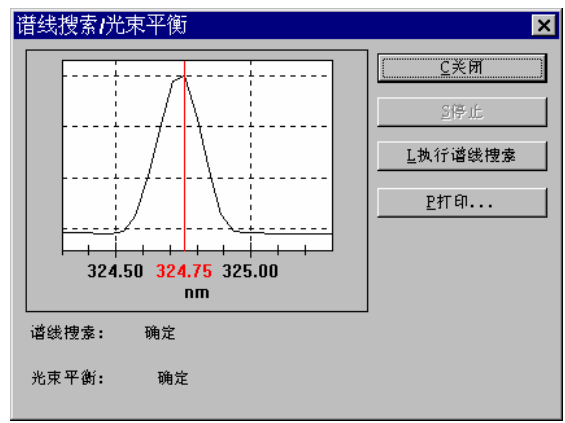

| 重复失数         聖大重集<br>失数         BSD         好限         SD         評価           白         2         3         99.90         0.0000         □           唐作品         2         3         1.00         0.0000         □           即作品         2         3         1.00         0.0000         □           和幸         2         3         1.00         0.0000         □ | 重复失激         缺大重复<br>失激         ESD 好限         男は           2         3         93.90         0.0000           择品         2         3         1.00         0.0000           作品         2         3         1.00         0.0000           常品         2         3         1.00         0.0000           常         2         3         1.00         0.0000 | 重な炊款         除大重泵<br>火液         ESD 好限         SD 好限         円は           2         3         99,90         0.0000         □           3品         2         3         1.00         0.0000         □           3品         2         3         1.00         0.0000         □           3品         2         3         1.00         0.0000         □ | 重复炊蒸         除大重复<br>炊蒸         BSD 好限         SD 好限         用过           2         3         99.90         0.0000         □           2         3         1.00         0.0000         □           2         3         1.00         0.0000         □           2         3         1.00         0.0000         □           2         3         1.00         0.0000         □                                                                                                    | 重复失数         除大重复         RSD         好限         SD         好限         再は           空白         2         3         99.90         0.0000 |
|----------------------------------------------------------------------------------------------------|----------------------------------------------------------------------------------------------------|----------------------------------------------------------------------------------------------------|----------------------------------------------------------------------------------------------------|----------------------------------------------------------------------------------------------------|
| 白     2     3     99.90     0.0000       應样品     2     3     1.00     0.0000       原样品     2     3     1.00     0.0000       阿祥品     2     3     1.00     0.0000                                                                                                    | 2     3     99.90     0.0000       作品     2     3     1.00     0.0000       滞品     2     3     1.00     0.0000       菜     2     3     1.00     0.0000                                                                                                    | 2     3     99.90     0.0000       3mb     2     3     1.00     0.0000       4mb     2     3     1.00     0.0000       2     3     1.00     0.0000                                                                                                    | 2         3         99.90         0.0000           2         3         1.00         0.0000           2         3         1.00         0.0000           2         3         1.00         0.0000                                                                                                    | 空白 2 3 99.90 0.0000                                                                                                    |
| 應样品 2 3 1.00 0.0000 □<br>知样品 2 3 1.00 0.0000 □<br>料本 2 3 1.00 0.0000 □                                                                                                    | 拾品 2 3 1.00 0.0000 □ 拾品 2 3 1.00 0.0000 □ ★ 2 3 1.00 0.0000 □ 案 2 3 1.00 0.0000 □                                                                                                    | 2     3     1.00     0.0000       2     3     1.00     0.0000       2     3     1.00     0.0000                                                                                                    | 2         3         1.00         0.0000         Image: Constraint of the second second sec |                                                                                                    |
| 知祥品 2 3 1.00 0.0000 □                                                                                                    | #番 2 3 1.00 0.0000 □ 苯 2 3 1.00 0.0000 □                                                                                                    | 2     3     1.00     0.0000       2     3     1.00     0.0000                                                                                                    | 2         3         1.00         0.0000         Image: Constraint of the second second sec | 标准作品 2 3 1.00 0.0000 □                                                                                                    |
|                                                                                                    | ≇ 2 3 1.00 0.0000 □                                                                                                    |                                                                                                    |                                                                                                    | 未知样品 2 3 1.00 0.0000 □                                                                                                    |
|                                                                                                    |                                                                                                    |                                                                                                    |                                                                                                    | 校斜率 2 3 1.00 0.0000 □                                                                                                    |
|                                                                                                    |                                                                                                    |                                                                                                    |                                                                                                    |                                                                                                    |
|                                                                                                    |                                                                                                    |                                                                                                    |                                                                                                    |                                                                                                    |

# 重

测定参数页 设置测试过程中的重复次序、预喷雾时间、积分时间以及响应时间。

确定

取消

帮助

| 439-90 <b>1</b> |                  |         |                   |                |           |                     |            |     |    |
|-----------------|------------------|---------|-------------------|----------------|-----------|---------------------|------------|-----|----|
| 原子化器/气          | 【体流量设定<br>1   次度 |         | 重量校正因子<br>5.有测导多处 | · )<br>』 』 』 一 | Y\$<br>*5 | 射印范围<br>〕   **##### | )<br>***** | 杂项  | æ  |
| 76子 密致          |                  | 4       | 电复测重余件            | 0042-52        | 90.       | 1 10000000          | 839980     | ¥±4 | +  |
| 重复次序:           |                  | SM-SM   | <b>•</b>          |                |           |                     |            |     |    |
| 预喷雾时间:          |                  | 3       | (sec)             |                |           |                     |            |     |    |
| 积分时间:           |                  | 5       | (sec)             |                |           |                     |            |     |    |
| 响应:             |                  | 1       | •                 |                |           |                     |            |     |    |
|                 |                  |         |                   |                |           |                     |            |     |    |
|                 |                  |         |                   |                |           |                     |            |     |    |
|                 |                  |         |                   |                |           |                     |            |     |    |
|                 |                  |         |                   |                |           |                     |            |     |    |
|                 |                  |         |                   |                |           |                     |            |     |    |
|                 |                  |         |                   |                |           |                     |            |     |    |
|                 |                  |         |                   |                |           |                     |            |     |    |
|                 |                  |         |                   |                |           |                     |            |     |    |
|                 |                  |         |                   |                |           |                     |            |     |    |
|                 |                  |         |                   |                |           |                     |            |     |    |
|                 |                  |         |                   |                |           |                     |            |     |    |
|                 |                  |         |                   |                |           |                     |            |     |    |
|                 |                  |         |                   |                |           |                     |            |     |    |
|                 |                  |         |                   |                | [         | 确定                  | 取消         |     | 帮助 |
| ᄮᄮᆇ             |                  | - 24 12 |                   |                |           |                     |            |     |    |

**工作曲线参数页** 设置浓度单位、工作曲线的次数、是否零截距。

×

| 编辑参数                                                                                               |                  | ×  |
|----------------------------------------------------------------------------------------------------|------------------|----|
| 原子化器/气体流量设定 重量校正因子 一                                                                               | Y轴打印范围<br>校准曲线参数 | 杂项 |
| 光学参数     次序     重复测量条件     测量参数       浓度单位        「ppn        校准曲线        次数:        一        零截距: | 校准田线参数           | 注释 |
|                                                                                                    | 确定 取消            | 帮助 |

AA-7000 软件基本操作说明

燃烧器/原子化器页 设置燃气的流量以及燃烧器的高度、角度

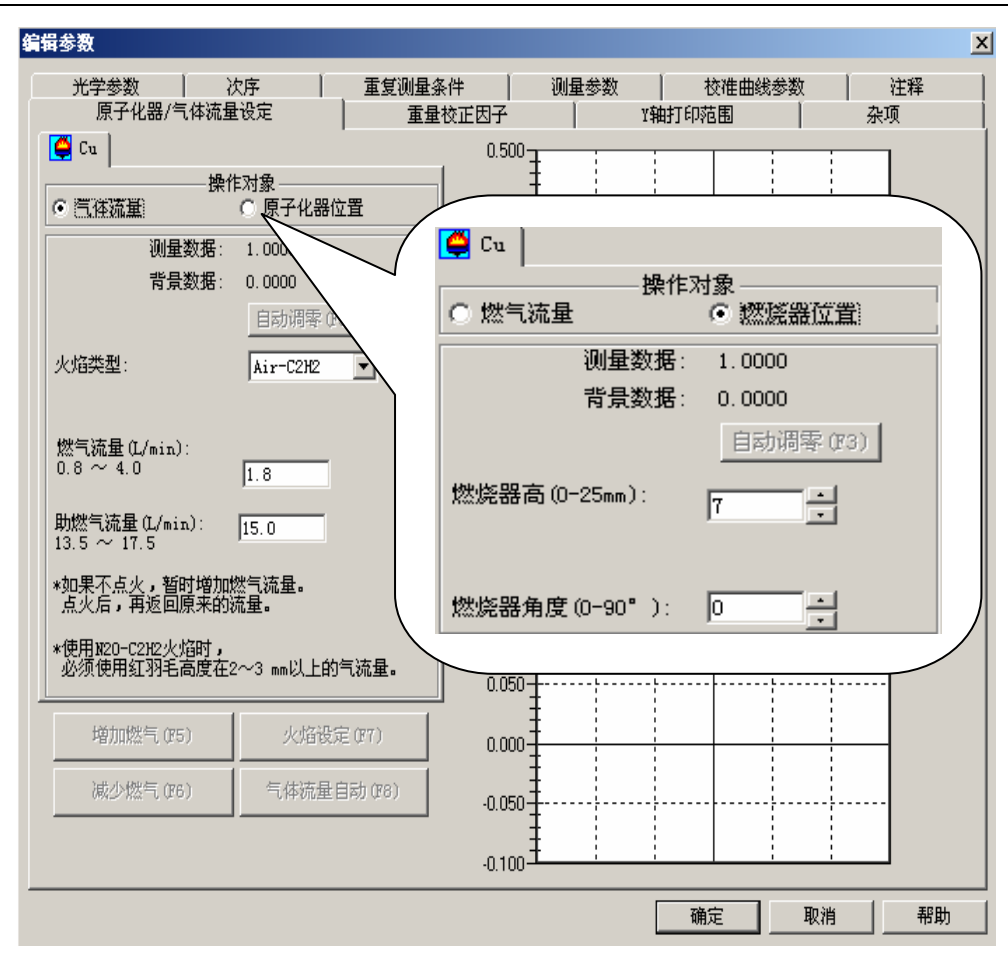

AA-7000 软件基本操作说明

设置好以上五项内容后,点击确定。

选择 下一步,设置制备条件,选择 校准曲线设定。。。

| 編辑校准参数、样品制备参数和 QA/QC设置.           元素 方法 次数 零 欲         校准曲线设置…           ご 校准 1st No 无         样品組设置 (g) |
|----------------------------------------------------------------------------------------------------|
| <br>< 上一步 (B) 下一步 (D) > 完成 取消 帮助                                                                         |

| 设置标准品的数量、浓度等参数。                       |
|---------------------------------------|
| 校碓曲线设置                                |
| □标准加入法                                |
| 次数 1st ▼ <sup>浓度単</sup> 元 ▼ 更新        |
| □ 零截距                                 |
| QC 空白/QC 标准设置                         |
| ····································· |
| 自动 频率                                 |
| 20                                    |
|                                       |
| 抗到素明冬亲粉                               |
|                                       |
|                                       |
| ····································· |
| 品的浓度。                                 |
| 校准曲线的测定次序                             |
| 行数 3 更新 插入行 删除行                       |
|                                       |
| STD 0.5000                            |
| STD 1.0000                            |
| STD 2.0000                            |
|                                       |
|                                       |
|                                       |
|                                       |

选择 样品组设置,设置样品标识符以及待测样品的数量。

#### AA-7000 软件基本操作说明

| -                                                          | 組成ル                                                                                                    |                     |                                                                                                    |                                                                                                    |                                                                                                    |             |                                    |                                   |                   |
|------------------------------------------------------------|----------------------------------------------------------------------------------------------------|---------------------|----------------------------------------------------------------------------------------------------|----------------------------------------------------------------------------------------------------|----------------------------------------------------------------------------------------------------|-------------|------------------------------------|-----------------------------------|-------------------|
| 美型                                                         | 胡子                                                                                                    |                     |                                                                                                    |                                                                                                    | 5.县坎元田之                                                                                                    |             |                                    | ·<br>动士关)历 (音音                    | á k <del>a</del>  |
| 1                                                          | •                                                                                                    | 更新当前样品              | 胡设定                                                                                                    |                                                                                                    | 星重1%止囚丁-                                                                                                    |             |                                    | □ <del>哭</del> 作秋 反 9<br>         | ₽1⊻ ——            |
| _                                                          |                                                                                                    |                     |                                                                                                    |                                                                                                    | 重量因子(₩                                                                                                    | F): 1.000   | 000                                | րթա                               | -                 |
|                                                            |                                                                                                    | 新建样品组               | 1                                                                                                    |                                                                                                    | ere ere ere ere ere ere ere ere ere ere                                                                                                    | -           |                                    | ,                                 | _                 |
|                                                            |                                                                                                    |                     |                                                                                                    |                                                                                                    | 定谷因于(V                                                                                                    | (F): [1.00  |                                    |                                   |                   |
|                                                            | 0407                                                                                                    | r.e                 | 1                                                                                                    |                                                                                                    | 稀释因子(D                                                                                                    | )F): 1.00   |                                    |                                   |                   |
|                                                            |                                                                                                    | 又正                  |                                                                                                    |                                                                                                    |                                                                                                    |             |                                    |                                   |                   |
| も知                                                         | 堆品/掺入制备:                                                                                                    | 条件                  |                                                                                                    |                                                                                                    |                                                                                                    | ۶): JI. 000 | 000                                |                                   |                   |
|                                                            | 类型                                                                                                    | 峯加旅度                |                                                                                                    |                                                                                                    |                                                                                                    |             |                                    |                                   |                   |
| 未知                                                         | 1样品                                                                                                    |                     |                                                                                                    |                                                                                                    |                                                                                                    |             |                                    |                                   |                   |
| 参入                                                         |                                                                                                    | 0.0000              |                                                                                                    |                                                                                                    |                                                                                                    |             |                                    |                                   |                   |
| 长知<br>末                                                    | 时样品/掺入测量                                                                                                    | 次序                  |                                                                                                    |                                                                                                    |                                                                                                    |             |                                    |                                   |                   |
| 长知                                                         | □样品/掺入测量<br>                                                                                                    | 次序<br><b>样品 1</b> 0 | Ŕĩ                                                                                                    | 重建因子                                                                                                    | 插入到<br>NBT                                                                                                    |             | 样品数                                | 10                                | 更新                |
|                                                            | 口样品/掺入测量<br><b>功能</b>                                                                                                    | 次序<br><b>样品 1</b> 0 | 1<br>1                                                                                                    | <b>重登因子</b><br>1.000000                                                                                                    | 勤入到<br>NBT                                                                                                    |             | 样品数                                | 10                                | 更新                |
| (<br>)<br>(<br>)                                           | ロ样品/掺入测量<br><b>功能</b><br>い 取 、                                                                                                    | 次序<br><b>样品 1</b> 0 | 1<br>2                                                                                                    | <b>重复因子</b><br>1.000000<br>1.000000                                                                                                    | 新入到<br>1081<br>マ                                                                                                    |             | 样品数                                | 10                                | 更新                |
| 关<br>(<br>)                                                | ロ样品/掺入测量<br><b>功能</b><br>い 取<br>い 取<br>い 取<br>い 取<br>い 取<br>い 取<br>い 取<br>い                                                                                                    | 次序<br><b>样品 1</b> 0 | 1<br>2<br>3                                                                                                    | <b>重建因子</b><br>1.000000<br>1.000000<br>1.000000                                                                                                    | 新入到<br>NGRT<br>マ<br>マ                                                                                                    |             | 样品数                                | 10<br>本设定                         | 更新                |
|                                                            | ロ样品/掺入测量<br><b>功能</b><br>UNIX<br>UNIX<br>UNIX<br>UNIX<br>UNIX<br>UNIX                                                                                                    | 次序<br><b>样品 10</b>  | <b>€2 ਛ2</b><br>1<br>2<br>3<br>4                                                                                                    | <b>重复因子</b><br>1.000000<br>1.000000<br>1.000000<br>1.000000                                                                                                    | 新入到<br>NGRT<br>マ<br>マ<br>マ                                                                                                    |             | 样品数                                | 10<br>本设定                         |                   |
|                                                            | ロ样品/掺入测量<br><b>功能</b><br>UNIX<br>UNIX<br>UNIX<br>UNIX<br>UNIX<br>UNIX<br>UNIX<br>UNIX<br>UNIX                                                                                                    | 次序<br><b>样品 10</b>  | 1<br>2<br>3<br>4<br>5                                                                                                    | <b>重登因子</b><br>1.000000<br>1.000000<br>1.000000<br>1.000000<br>1.000000                                                                                                    | 植入到<br>NGRT<br>マ<br>マ<br>マ<br>マ                                                                                                    |             | 样品数<br>                            | 10<br>本设定<br>麦载                   |                   |
| ·<br>···································                   | ロ样品/掺入测量<br>り能<br>UNIX<br>UNIX<br>UNIX<br>UNIX<br>UNIX<br>UNIX<br>UNIX<br>UNIX<br>UNIX<br>UNIX                                                                                                    | 次序<br><b>样品 10</b>  | <b>for an</b><br>1<br>2<br>3<br>4<br>5<br>6<br>6                                                                                                    | <b>重登因子</b><br>1.000000<br>1.000000<br>1.000000<br>1.000000<br>1.000000<br>1.000000                                                                                                    | 植入31<br>NBT<br>マ<br>マ<br>マ<br>マ<br>マ<br>マ<br>マ<br>マ<br>マ<br>マ<br>マ<br>マ<br>マ                                                                                                    |             | 样品数<br>                            | 10<br>本设定<br>麦载                   | 更新<br>]<br>]      |
|                                                            | ロ样品 / 掺入测量<br>の能<br>UNIX<br>UNIX<br>UNIX<br>UNIX<br>UNIX<br>UNIX<br>UNIX<br>UNIX<br>UNIX<br>UNIX<br>UNIX<br>UNIX<br>UNIX                                                                                                    | 次序<br><b>样品 10</b>  | E         E         E <the< th=""> <the< th=""> <the< th=""> <the< th=""></the<></the<></the<></the<> | <b>重登因子</b><br>1.000000<br>1.000000<br>1.000000<br>1.000000<br>1.000000<br>1.000000<br>1.000000                                                                                                    | 111入31<br>NBT<br>マ<br>マ<br>マ<br>マ<br>マ<br>マ<br>マ<br>マ<br>マ<br>マ<br>マ<br>マ<br>マ                                                                                                    |             | 样品数<br>                            | 10<br>本设定<br>麦载<br>呆存             | 更新<br>]<br>]      |
|                                                            | ロ样品 / 掺入测量<br><b>功能</b><br>UNIX<br>UNIX<br>UNIX<br>UNIX<br>UNIX<br>UNIX<br>UNIX<br>UNIX<br>UNIX<br>UNIX<br>UNIX                                                                                                    | 次序<br><b>样品 10</b>  | for at           1           2           3           4           5           6           7           8           9                                                                                                    | <b>重登因子</b><br>1.000000<br>1.000000<br>1.000000<br>1.000000<br>1.000000<br>1.000000<br>1.000000<br>1.000000                                                                                                    | 111入31<br>NBT<br>マ<br>マ<br>マ<br>マ<br>マ<br>マ<br>マ<br>マ<br>マ<br>マ<br>マ<br>マ<br>マ                                                                                                    |             | 样品数<br>                            | 10<br>本设定<br>麦载<br>呆存             | 更新<br>]<br>]      |
|                                                            | ロ样品 / 掺入测量<br>リオス<br>リオス<br>リオス<br>リオス<br>リオス<br>リオス<br>リオス<br>リオス                                                                                                    | 次序<br><b>样品 10</b>  | for at           1           2           3           4           5           6           7           8           9           10                                                                                                    | <b>重登因子</b><br>1.000000<br>1.000000<br>1.000000<br>1.000000<br>1.000000<br>1.000000<br>1.000000<br>1.000000<br>1.000000<br>1.000000                                                                                                    | 111入31<br>NBT<br>マ<br>マ<br>マ<br>マ<br>マ<br>マ<br>マ<br>マ<br>マ<br>マ<br>マ<br>マ<br>マ                                                                                                    |             | 样品数<br>【集体<br><br><br>化            | 10<br>本设定<br>麦载<br>呆存<br>确 定      | 更新<br>]<br>]<br>] |
| 未知<br>1<br>2<br>3<br>4<br>5<br>5<br>5<br>7<br>8<br>9<br>10 | ロ样品 / 掺入测量<br>リオス<br>リオス<br>リオス<br>リオス<br>リオス<br>リオス<br>リオス<br>リオス                                                                                                    | 次序<br><b>样品 1D</b>  | for at           1           2           3           4           5           6           7           8           9           10                                                                                                    | <b>重登因子</b><br>1.000000<br>1.000000<br>1.000000<br>1.000000<br>1.000000<br>1.000000<br>1.000000<br>1.000000<br>1.000000                                                                                                    | <ul> <li>加入30</li> <li>MBT</li> <li>マ</li> <li>マ</li> </ul>                                                                                                    |             | 样品数<br>                            | 10<br>本设定<br>麦载<br>联存<br>确定       | 更新<br>]<br>]      |
|                                                            | ロ样品 / 掺入测量<br>リスTX<br>リスTX<br>レスズ<br>レスズ<br>レスズ<br>レスズ<br>レスズ<br>レスズ<br>レスズ<br>レスズ                                                                                                    | 次序<br><b>样品 1D</b>  | fc at           1           2           3           4           5           6           7           8           9           10                                                                                                    | また日子     1.000000     1.000000     1.000000     1.000000     1.000000     1.000000     1.000000     1.000000     1.000000     1.000000                                                                                                    | 抽入39<br>MBRT<br>▼<br>▼<br>▼<br>▼<br>▼<br>▼<br>▼<br>▼<br>▼<br>▼                                                                                                    |             | 样品数<br>                            | 10<br>本设定<br>麦载<br>呆存<br>确定<br>取消 | 更新<br>】<br>】      |
|                                                            | ロ样品 / 掺入测量<br>リスTK<br>リスTK<br>レスTK<br>レスTK<br>レスTK<br>レスTK<br>レスTK<br>レスTK<br>レスTK<br>レスTK<br>レスTK<br>レスTK<br>レスTK<br>レスTK<br>レスTK<br>レスTK<br>レス<br>レス<br>レス<br>レス<br>レス<br>レス<br>レス<br>レス<br>レス<br>レス                                                                                                    | 次序<br><b>样品 10</b>  | fer al:           1           2           3           4           5           6           7           8           9           10                                                                                                    | または、<br>またのでの<br>1、000000<br>1、000000<br>1、000000<br>1、000000<br>1、000000<br>1、000000<br>1、000000<br>1、000000<br>1、000000<br>1、000000                                                                                                    | 抽入39<br>MBAT<br>▼<br>▼<br>▼<br>▼<br>▼<br>▼<br>▼<br>▼<br>▼                                                                                                    |             | 样品数<br><u>集</u> 体                  | 10<br>本设定<br>麦载<br>联存<br>确定<br>取消 | 更新<br>】<br>】      |
|                                                            | ロ样品/掺入测量<br>り取入<br>UNTX<br>UNTX<br>U | 次序<br><b>样品 13</b>  | を<br>1<br>2<br>3<br>4<br>5<br>6<br>7<br>8<br>9<br>10<br>参数                                                                                                    | または、 または または またが またが またが またが またが またが またが またが またが またが                                                                                                    | <ul> <li>加入到<br/>NGRT</li> <li>マ</li> <li>マ<!--</td--><td></td><td>样品数<br/><u>集</u>体<br/><u></u><br/>()</td><td>10<br/>本设定<br/>表载<br/>联存<br/>确定<br/>取消</td><td>更新<br/>】<br/>】<br/>】</td></li></ul> |             | 样品数<br><u>集</u> 体<br><u></u><br>() | 10<br>本设定<br>表载<br>联存<br>确定<br>取消 | 更新<br>】<br>】<br>】 |
|                                                            | ロ样品/掺入测量<br>の能<br>UNIX<br>UNIX                                                                                                    | 次序<br><b>样品 13</b>  | ・<br>・<br>・<br>・<br>・<br>・<br>・<br>・<br>・                                                                                                    | 生 起 日子<br>1.00000<br>1.00000<br>1.00000<br>1.00000<br>1.00000<br>1.00000<br>1.00000<br>1.00000<br>1.00000<br>1.00000<br>1.00000<br>1.000000<br>1.0000000<br>1.000000<br>1.000000<br>1.000000<br>1.000000<br>1.000000<br>1.000000<br>1.000000<br>1.000000<br>1.000000<br>1.000000<br>1.000000<br>1.000000<br>1.000000<br>1.000000<br>1.000000<br>1.000000<br>1.000000<br>1.0000000<br>1.0000000<br>1.000000<br>1.000000<br>1. | 新入31<br>10BT<br>マ<br>マ<br>マ<br>マ<br>マ<br>マ<br>マ<br>マ<br>マ<br>マ<br>マ<br>マ<br>マ                                                                                                    |             | 样品数<br><u>集</u> 体<br><br>          | 10<br>本设定<br>麦载<br>联存<br>确定<br>取消 | 更新<br>]<br>]<br>] |

| 打开仪器电源<br>点击连接/发送参数。<br>连接/发送参数         |  |
|-----------------------------------------|--|
| 在与仪器连接时如果因ASC或GFA的电源未接通而无法识别该选构件时请重新连接。 |  |
| 测量元素:<br>Cu:火焰连续法 🔽                     |  |
|                                         |  |
|                                         |  |
| < 上一步 (2) │下一步 (2) 〉 完成 取消 帮助           |  |

岛津企业管理(中国)有限公司

点击 **下一步**,再次确认 光学参数

| 光学参数                                                                                                    | ×                      |
|----------------------------------------------------------------------------------------------------|------------------------|
| 光学参数            ・          ジェー         ・          ジェー         ・          ゾー电流         (190.0 - 900.0 nm )         (低: | 6 ★ 0 ÷ 7 用于 索: NONE ▼ |
|                                                                                                    |                        |

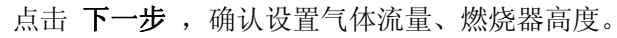

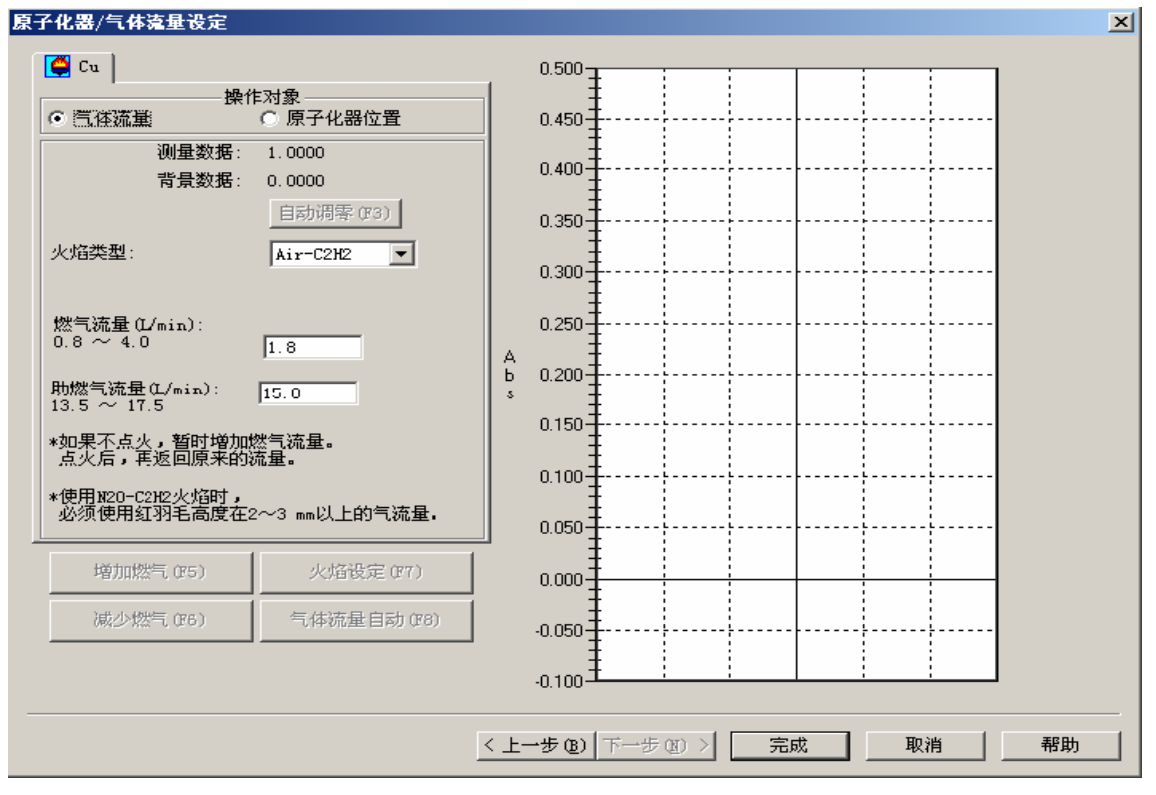

点击完成,完成火焰测试的参数设置。

#### 四、样品测试

点火前确认 C2H2 气已供给、空气已供给、排风机电源已打开。同时按住 AA 主机上的绿、灰按钮,等待火焰点燃。

注: 点火的过程参照 硬件操作说明。

火焰点燃后,吸引纯净水,观测火焰是否正常。 吸引纯净水,火焰预热15分钟后开始样品测试。

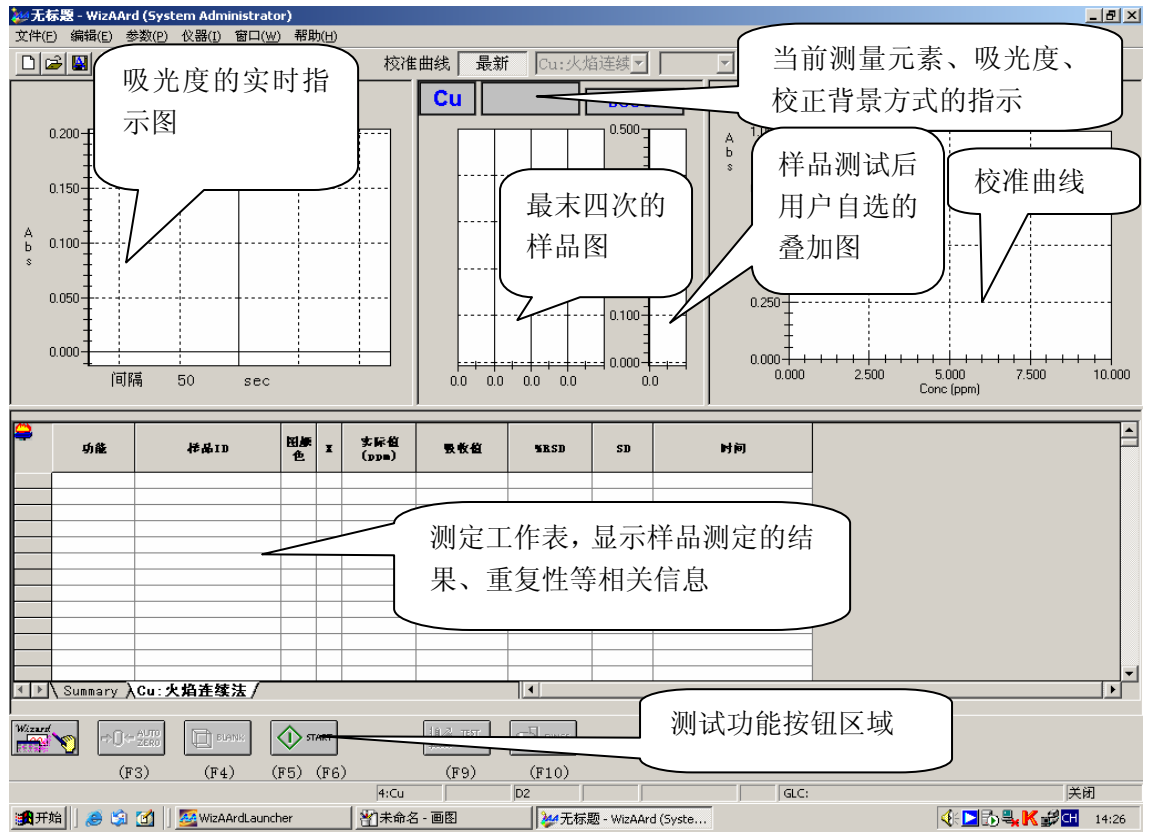

吸引纯净水,点击自动调零

吸引空白溶液,点击 空白

根据工作表的顺序,依次吸引相应浓度的标准溶液,点击 **开始**执行标准样品的测试,所有标准溶液测试结束后软件会自动绘出校准曲线,并给出标准方程与相关系数。

判定校准曲线是否满足测定要求,若满足测定要求,即可继续测定未知样品。否则,检查仪器状态,重 新测定标准样品。

吸引样品的空白溶液,点击 空白

吸引待测样品溶液,点击开始,依次测定未知样品得到结果。

测试完成后,吸引纯净水 10 分钟后,选择 仪器 菜单下的 余气燃烧,将管路中剩余的气体烧尽。

关闭空压机电源,将空压机气缸中的剩余气体放空。如果在放气过程中发现有水随着气体喷出,请将空 压机气缸充满气后,重新放气,并重复操作,直到将气缸中的水排净为止。

关闭排风机电源。 退出软件、关闭 PC 电源。 关闭 AA 主机电源。

岛津企业管理(中国)有限公司

# 五、石墨炉测定

## 点击 选择元素 出现 装载参数 窗口。

选择 周期表,选择需要测定的元素符号 确定。选择 石墨炉 普通灯 使用 ASC 确定。 注:我们以测定 Mn 元素为例

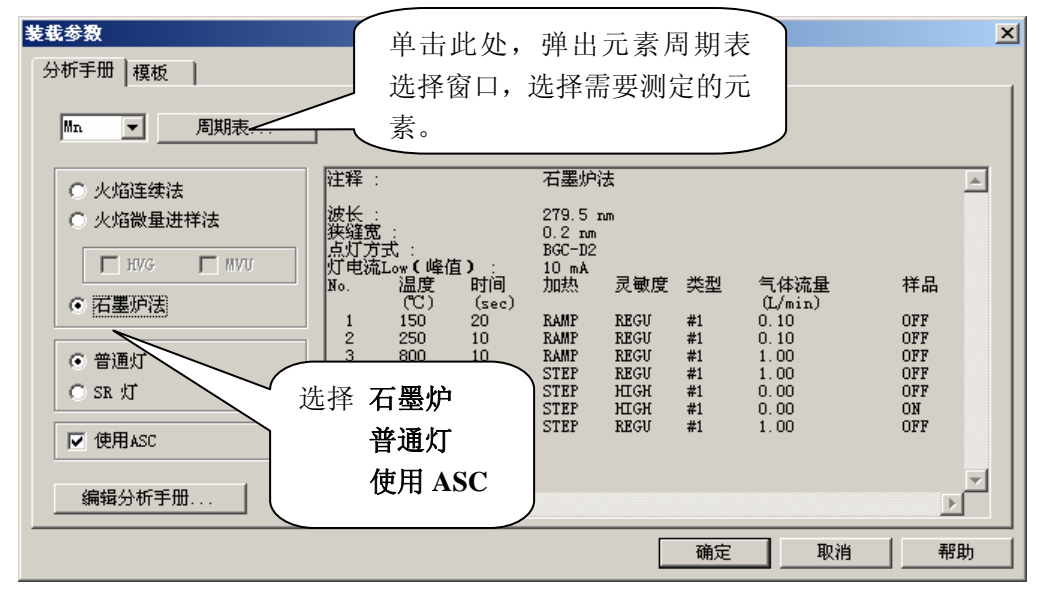

点击 **编辑参数** 

| AA-7000 | 软件基本操作说明 |
|---------|----------|
|---------|----------|

| 元素选择 |                                                                                 | X                                                             |
|------|---------------------------------------------------------------------------------|---------------------------------------------------------------|
|      | 选择要测定的元素和编辑参数。<br>元素   波长   插座号   在测   注释<br>└ Mn: 石墨炉   279.5 4   继续   Fwrmace | 选择元素<br>编辑参数<br>向上<br>向下<br>删除<br>测定元素:<br>Mn:Furnace ▼<br>注接 |
|      | < 上一步 (B) <b>下一步 (B)</b> >                                                      | 完成 取消                                                         |

出现 编辑参数 的设置窗口,依次设置 光学参数 重复测定条件 工作曲线参数 石墨炉程序 后再点击确定。

| 光学参数页 | 设置波长、 | 狭缝、 | 点灯方式、 | 灯电流后, | 点击 | 点灯 , | 待点灯完成后, | 执行 <b>谱线搜索</b> | c |
|-------|-------|-----|-------|-------|----|------|---------|----------------|---|
|-------|-------|-----|-------|-------|----|------|---------|----------------|---|

| 编辑参数      |                                                                                                    |                                                                    | × |
|-----------|----------------------------------------------------------------------------------------------------|--------------------------------------------------------------------|---|
| 重量校正因子    |                                                                                                    |                                                                    |   |
| 元子参数   次序 | 重复侧重余件   侧重参致   1                                                                                                    | 以低曲线梦致   注释   ADU梦致   升温柱序                                         |   |
|           | <ul> <li>Mn</li> <li>波长: 219.5</li> <li>(185.0 ~ 900.0 nm)</li> <li>狭缝宽 (nm): 0.2 ▼</li> <li>点灯方式: BGC-D2 ▼</li> <li>灯座号: 6 ▼ 火</li> <li>如果点击灯位设定键,可手动转动状</li> </ul> | 灯电流:<br>Low(峰值): 10 :<br>(0 ~ 40 mA)<br>び位设定<br>近梁和换灯。 (0 ~ 600mA) |   |
|           | 灯 ID: Mn-1<br>点灯: 「<br>灯状态: 「                                                                                                    | ASC样品位置用于<br>EMISSION着线搜索:                                         |   |
|           |                                                                                                    | 预热灯 <b>谙线搜索</b>                                                    |   |
|           |                                                                                                    | 确定 取消 帮助                                                           |   |

谱线搜索正常完成后点击确定。

. 1

#### AA-7000 软件基本操作说明

# 重复测定条件页 设置空白、标准、样品及校正斜率标样的重复测定次数。

| į                    | 重量校正因子 |                 | 1     |                      | Y轴打     | 印范围  |   | 1  | 杂项    |      |
|----------------------|--------|-----------------|-------|----------------------|---------|------|---|----|-------|------|
| 学参数                  | 次序     | 重复测量:           | 条件    | 测                    | 量参数     | 校准曲线 | 遨 | 注释 | ASC参数 | 升温程序 |
|                      |        |                 | 夏条件—  |                      |         |      | _ |    |       |      |
|                      | 重复火鼓   | ■<br>家大重复<br>火数 | RSD § | 界限                   | SD 昇限   | 再试   |   |    |       |      |
| 空白                   | 2      | 3               | ;     | 7.00                 | 0.0000  |      | - |    |       |      |
| 标准样品                 | 2      | 3               |       |                      |         |      |   |    |       |      |
|                      |        | ľ               |       | 5.00                 | 0.0000  |      |   |    |       |      |
| 未知桎品                 | 2      | 3               |       | 5.00<br>5.00         | 0. 0000 |      |   |    |       |      |
| 未知择品<br>校斜孝          | 2      | 3               |       | 5.00<br>5.00<br>7.00 | 0.0000  |      |   |    |       |      |
| 未知择品<br>校 <i>科 辛</i> | 2      | 3               |       | 5.00                 | 0.0000  |      |   |    |       |      |

工作曲线参数页 设置浓度单位、工作曲线的次数、是否零截距。

| 编辑参数      |                                                |        |          |       | ×    |
|-----------|------------------------------------------------|--------|----------|-------|------|
| 重量校正因子    | l Y                                            | 轴打印范围  | <u> </u> | 杂项    | 1    |
| 光学参数   次序 | 重复测量条件   测量参数                                  | 校催曲线参数 | 注释       | ASC参数 | 升温程序 |
|           | 浓度单位<br>「ng/mL ▼<br>校准曲线<br>次数: ↓次 ▼<br>零截距: ▼ |        |          |       |      |
|           |                                                |        | 确定       | 取消    | 帮助   |

石墨炉程序页 设置石墨炉升温程序

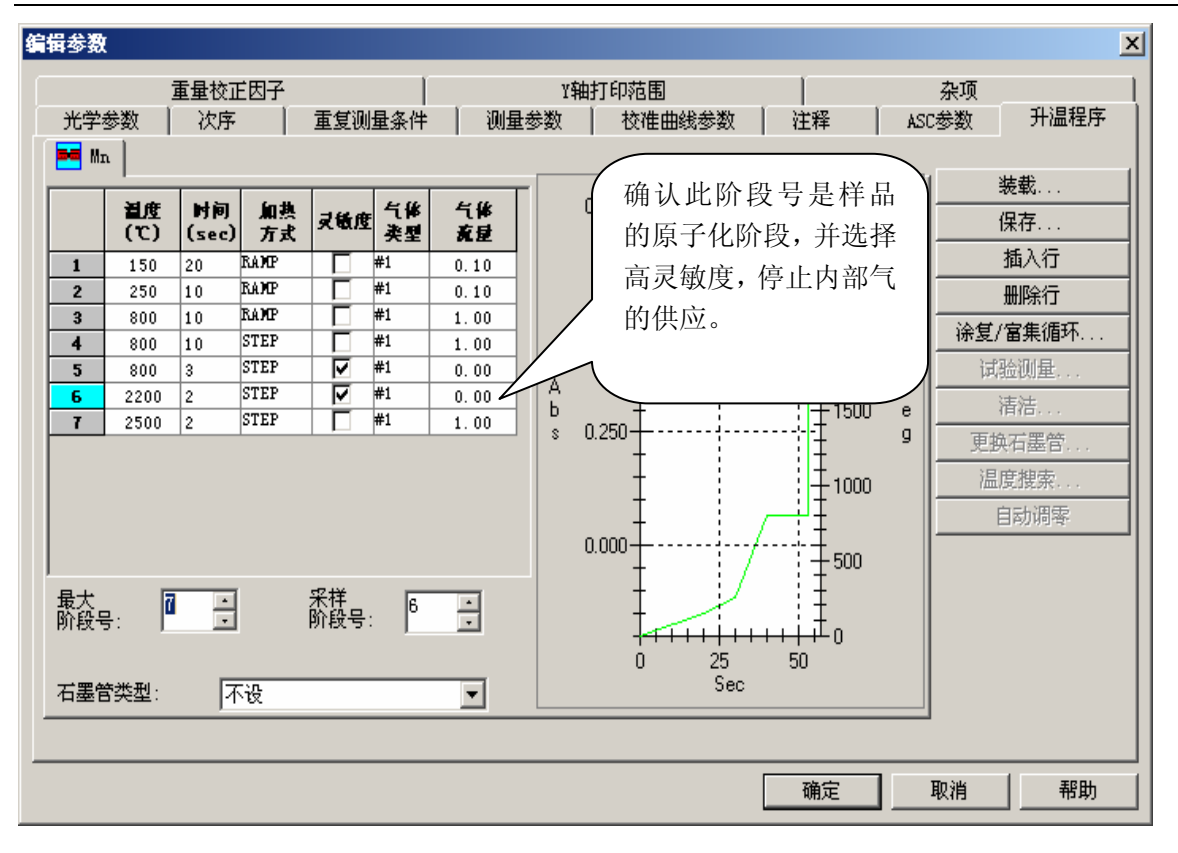

AA-7000 软件基本操作说明

注:如果使用软件默认的升温程序,请查看 编辑参数 下的 注释页 确认默认条件是否使用了基体改进 剂。注释中如果出现类似 Add Palladium Nitrate 10ppm 的内容,则说明使用了基体改进剂。请参考添加 或者更改升温程序,获得更好的分析结果! 关于升温程序的更改,请参考 COOKBOOK 说明书。

确认以上四项设置完成后,单击确定。

选择 **下一步** 进入 **制备条件** 设置页面,单击 **校准曲线设置** 在如下窗口中设置标准样品个数、浓度、自动进样器位置以及标准样品的进样体积。编辑好后请单击 **确定** 。

#### AA-7000 软件基本操作说明

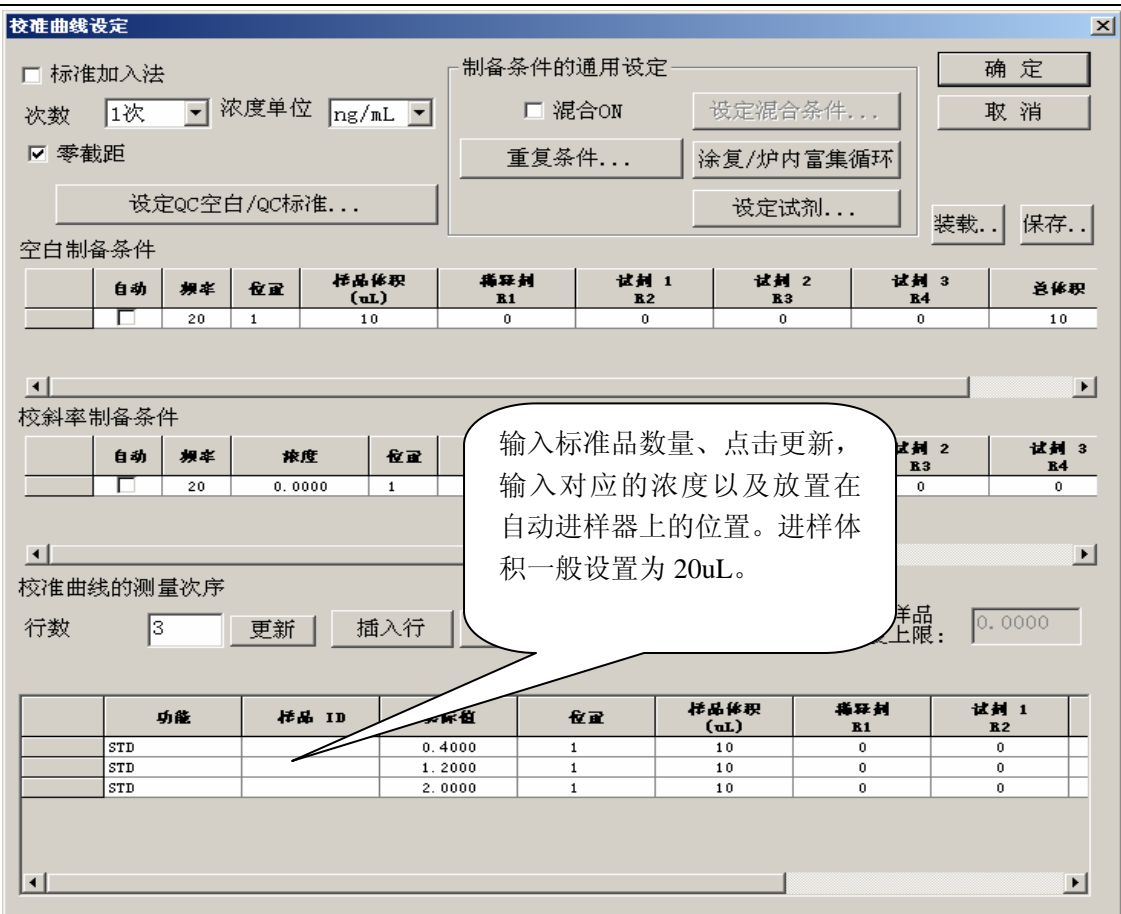

## 选择 样品组设置 进行样品标识符设置

| 样晶細            | 1设定                              |                                            |              |                          |                                   | ×                                                                                    |
|----------------|----------------------------------|--------------------------------------------|--------------|--------------------------|-----------------------------------|--------------------------------------------------------------------------------------|
| 样品<br>1<br>未知  | 输入未知样<br>识符,以便<br>区分样品。<br>品位于自动 | 品的标<br>很好的<br><sup>1</sup> 組<br>输入样<br>进样器 | 组设定<br><br>」 | <b>山</b><br>輸入未年<br>并点击更 | i量校正<br>重量四<br>定容团<br>印样品刻<br>〔新。 | 因子<br>S子(WF): 1.000000<br>S子(WF): 1.00<br>S子(VF): 1.00<br>: 1.00<br>数量<br>: 1.000000 |
| *94<br>▼へ<br>▼ | 时1位.且.<br>并品/掺入测量                |                                            | *            |                          | 105 A CH                          |                                                                                      |
|                | 功能                               | / 禄禹 10                                    | 位正           | 重量因子                     | MBT                               | 样品数 10 更新                                                                            |
| 1              | UNK                              | V                                          | 1            | 1.000000                 |                                   |                                                                                      |
| 2              | UNIK                             |                                            | 2            | 1.000000                 |                                   | 集体设定                                                                                 |
| å              | UNK                              |                                            | 3            | 1.000000                 |                                   |                                                                                      |
| 5              | UNA                              |                                            | 4            | 1.000000                 |                                   | 装载                                                                                   |
| 6              | INTE                             |                                            | 6            | 1.000000                 |                                   |                                                                                      |
| 7              | IDATK                            |                                            | 7            | 1.000000                 |                                   | 保存                                                                                   |
| 8              | UNIK                             |                                            | 8            | 1.000000                 |                                   |                                                                                      |
| 9              | บทห                              |                                            | 9            | 1.000000                 |                                   |                                                                                      |
| 10             | UNIK                             |                                            | 10           | 1.000000                 |                                   | 确 定 🛛 👘 🖉                                                                            |
|                |                                  |                                            |              |                          |                                   |                                                                                      |

同时测定非常多的样品时,可单击 **集体设置**,参照下图编辑样品标识符以及进样器位置。设置后单击 确定。

| AA-7000 | 软件基本操作说明 |
|---------|----------|
|---------|----------|

| 样品 ID 集体设置   |                  | ×        |
|--------------|------------------|----------|
| 样品数・         | 10               | OK       |
| 11 ннж       | 1 <sup>2</sup> • | 取消       |
| ☑ 建立样品 ID    |                  |          |
| _样品 ID       |                  |          |
| 名称           | 开始号              | ASC 开始位置 |
| sample       | + 1              | 1 🕂      |
|              |                  |          |
| □ 消解前掺入(SPK) | 20               |          |
| □ 消解后掺入(PDS) | 20               |          |
| □ 重份 (DUP)   | 20               |          |
|              | ,                |          |

选择 下一步,单击 连接发送参数

| 连接仪器/发送参数 |                                         | × |
|-----------|-----------------------------------------|---|
|           | 打开仪器电源<br>点击连接/发送参数。                    |   |
|           | 在与仪器连接时如果因ASC或GFA的电源未接通而无法识别该选构件时请重新连接。 |   |
|           | 测量元素:<br>Mn:石墨炉法 💌                      |   |
|           |                                         |   |
|           |                                         |   |
|           | < 上一步 (8) 「下一步 (8) >   完成   取消   帮助     | _ |

选择 下一步,确认光学参数。

AA-7000 软件基本操作说明

| 光学参数 |                                                                                                    |                                                                      | × |
|------|----------------------------------------------------------------------------------------------------|----------------------------------------------------------------------|---|
|      | <ul> <li>▶ Mn</li> <li>波长: 279.5</li> <li>(185.0 ~ 900.0 nm)</li> <li>狭缝宽 (nm): 0.2 ▼</li> <li>点灯方式: BGC-D2</li> <li>灯座号: 6 ▼</li> <li>如果点击灯位设定键,可手动:</li> </ul> | 灯电流:<br>Low(峰值): 10 …<br>(0 ~ 40 mA)<br>「位设定<br>特动灯架和换灯. (0 ~ 600mA) |   |
|      | 灯 ID: Mn-1<br>点灯: 「<br>灯状态: 「                                                                                                    | ASC样品位置用于<br>EMISSION谱线搜索:                                           |   |
|      |                                                                                                    |                                                                      |   |
|      | <u>〈上一歩(</u>                                                                                                    | ▶   下一步 (2) >   完成   取消   帮助                                         |   |

选择 下一步,确认石墨炉升温程序。

| 升温程序             | . 1                                |                         |                              |                          |                      |                              |   |             |                      |  |                     |    | X        |
|------------------|------------------------------------|-------------------------|------------------------------|--------------------------|----------------------|------------------------------|---|-------------|----------------------|--|---------------------|----|----------|
| <b></b> mi       | n jange                            | 时间                      | 加热                           | 灵铁度                      | 气修                   | 气体                           | Т |             | 0.750                |  | == 3000             |    | 装载<br>保存 |
| 1<br>2<br>3      | 150<br>250<br>800                  | (sec)<br>20<br>10<br>10 | ЛХ<br>RAMP<br>RAMP<br>RAMP   |                          | 安望<br>#1<br>#1<br>#1 | 0.10<br>0.10<br>1.00         |   |             | -<br>-<br>-<br>0.500 |  | 2500                |    |          |
| 4<br>5<br>6<br>7 | 800<br>800<br>2200<br>2500         | 10<br>3<br>2<br>2       | STEP<br>STEP<br>STEP<br>STEP | 지<br>지<br>지              | #1<br>#1<br>#1<br>#1 | 1.00<br>0.00<br>0.00<br>1.00 |   | А<br>Ь<br>s | 0.250                |  |                     | De |          |
| 最大。              | _ 0                                |                         |                              | 采样品                      | 6                    | -                            |   | Ť           | 0.000                |  | 1000                | 3  |          |
| 石墨會              | ⇒: 」                               | 7                       | 、<br>设                       | <u>р</u> и <b>ругу</b> - |                      | -                            |   |             | 0 2                  |  | 上 <sub>0</sub><br>0 |    |          |
|                  |                                    |                         |                              |                          |                      |                              |   |             |                      |  |                     |    |          |
|                  |                                    |                         |                              |                          |                      |                              |   |             |                      |  |                     |    |          |
|                  | < 上一步 (2) 下一步 (1) > □ 完成 □ 取消 □ 帮助 |                         |                              |                          |                      |                              |   |             |                      |  |                     |    |          |

选择 **完成**。

参照 硬件操作说明 设置好石墨炉管口位置,开始执行测量。 注:确认石墨炉的加热开关处于 ON 的状态、氩气已供给、冷却循环水已打开。 点击 试验测定,选择手动测定的方式,测试仪器状态、石墨管状态是否满足测试要求。 干净无污染的石墨管的吸光度应该在 0.00x 左右。 如果试验测定正常,则点击 开始 执行测定。Wizzard 软件会根据设置自动完成所有设置样品的测定。 注:建议用户在工作曲线测试完成后,确认曲线是否满足要求?

测试完成后依次:

退出软件关闭电脑 关闭石墨炉加热开关、石墨炉电源开关 关闭冷却循环水装置 关闭氩气钢瓶主阀 关闭 AA 主机电源

## 六、打印

单击 文件 菜单下的 打印类型,设置打印内容

| Ti zAAr d                                                                                                    |                                         |                                                                                                    | ×             |
|----------------------------------------------------------------------------------------------------|-----------------------------------------|----------------------------------------------------------------------------------------------------|---------------|
| 设置打印类型 表显示/隐                                                                                                    | 藏   字体                                  |                                                                                                    |               |
| <ul> <li>○ 添数</li> <li>○ 谱线搜索</li> <li>○ 数据</li> <li>○ 数据</li> <li>○ 所有</li> <li>○ 元轮廓图</li> <li>○ 仅平均值</li> <li>○ 回背景线</li> <li>○ 工作曲线</li> <li>○ 不打印已排除的数据</li> </ul> | 细节<br>细节<br>改变 r-种<br>选择 [参数]<br>范围] 页。 | <ul> <li>参数打印項目</li> <li>☞ 光学参数</li> <li>☞ 燃烧器/气体流量设置</li> <li>☞ 測定参数</li> <li>☞ 石墨炉程序</li> <li>☞ ASC参数</li> <li>☞ QA/QC</li> </ul> | ×<br>确定<br>取消 |
|                                                                                                    |                                         |                                                                                                    |               |
|                                                                                                    |                                         | 确定 取消                                                                                                    | 应用(A)         |

设置需要打印的工作表中的列

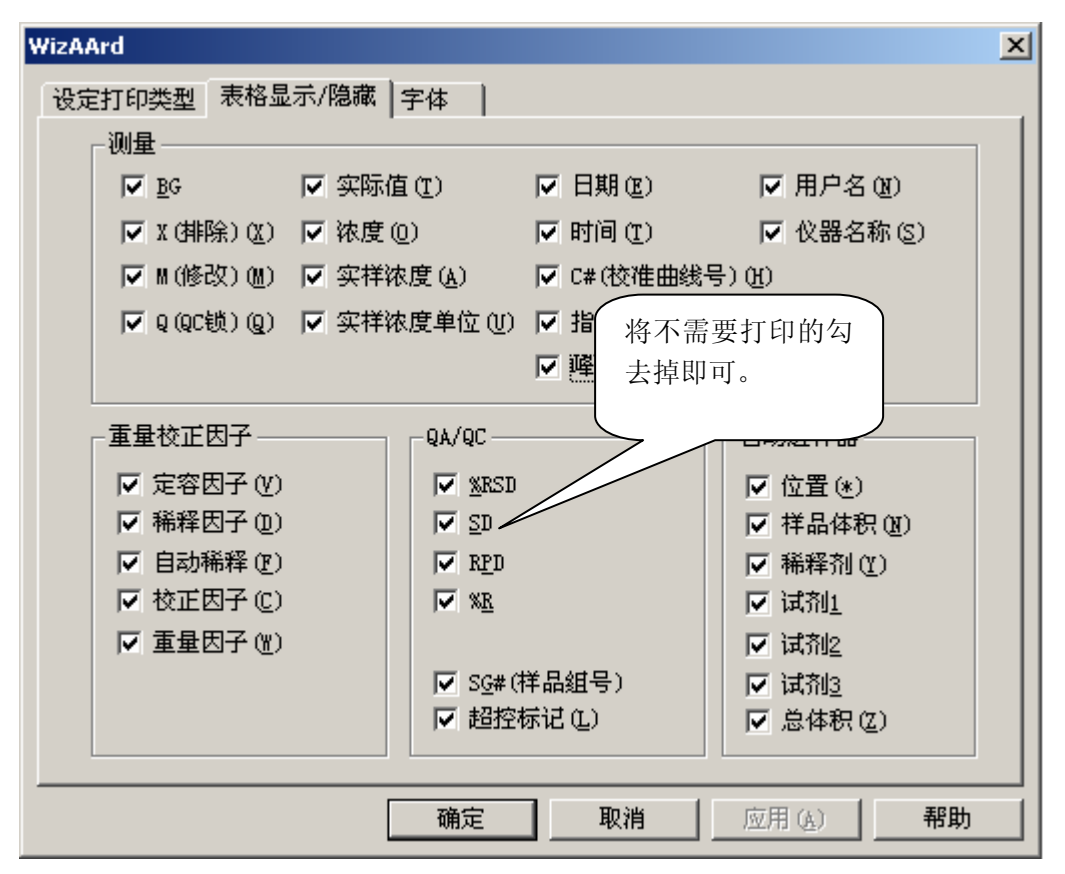

选择 文件 菜单下的 打印数据/参数 将参数、数据、相关的图谱同时打印出来。 选择 文件 菜单下的 打印表格数据 将工作表中的内容打印出来。 注:选择 打印表格数据的时候,建议将打印机纸张方向设置为横向。

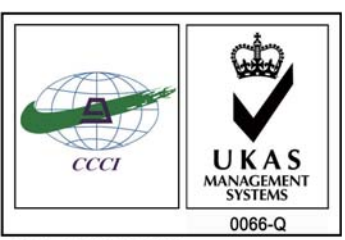

ISO 9001:2008 U006611Q0476R1M 分析仪器的售后技术服务管理体系 通过了ISO9001:2008标准认证

# 岛津企业管理(中国)有限公司

#### 北京分公司

北京市朝阳区朝外大街16号中国人寿大厦14F 电话:(010)8525-2324/2373/2374

#### 上海分公司

上海市淮海西路570号红坊E楼 电话: (021)2201-3601/3602/3603

#### 沈阳分公司 沈阳市和平区南京北街161号嘉润・东方香樹里大厦C座14层 电话:(024)2383-2209

四川分公司 成都市锦江区创意产业商务区三色路38号博瑞・创意成都写字楼B座12层 电话:(028)8619-8421/8422/8423

#### 武汉分公司

武汉市汉口建设大道568号新世界国贸大厦I座41层4116室 电话:(027)8555-7910

#### 重庆分公司 重庆市渝中区青年路38号重庆国贸中心1702室 电话:(023)6380-6057

深圳分公司 深圳市福田区福华一路98号卓越大厦15楼1号 电话:(0755)8330-5967

用户服务热线电话: 800-810-0439

# http://www.shimadzu.com.cn

#### 广州分公司

广州市流花路109号之9达宝广场703-706室 电话: (020)8710-8631

西安分公司 西安市南二环西段88号老三届世纪星大厦24层G座 电话: (029)8838-6127

**乌鲁木齐分公司** 乌鲁木齐市中山路339号中泉广场14层H座 电话:(0991)230-6272

#### **昆明分公司** 昆明市青年路432号天恒大酒店908室 电话:(0871)315-2987

**南京分公司** 南京市中山南路49号商茂世纪广场23层A1座 电话:(025)8689-2490

河南分公司 郑州市中原路220号裕达国际贸易中心A座20层2011室 电话:(0371)8663-2981/2983

400-650-0439 (手机用户)